# Installation of Keil Microcontroller Development Kit (MDK)

Yifeng Zhu January 3, 2015

#### Warning: Do not connect the Discovery Kit into your PC or laptop before the software installation

**completes.** If you connect your kit to PC before installing the USB driver, Windows OS often mistakenly associates a wrong USB driver to the kit. As a result, you will not be able to program the kit. The solution is to go to the control panel and change the USB driver to ST-Link USB driver.

### Step 1: Install Keil MDK-ARM

1. Download the latest free evaluation version Keil MDK-ARM from the following link:

#### https://www.keil.com/demo/eval/arm.htm.

- Keil MDK-ARM contains µVision 4 IDE (Integrated Development Environment) with debugger, flash programmer and the ARM compiler toolchain.
- The major limitation of the free version is that programs that generate more than 32 Kbytes of code and data will not compile, assemble, or link.
- 2. Run the downloaded MDK5xx.exe and install to the default path. The software takes 2GB disk storage space. You can install it to a different driver, instead of the default C drive, if there is limited space in C drive.

| Select the folder where SETUP will install file | as. Tools by a                                                 |
|-------------------------------------------------|----------------------------------------------------------------|
| Press 'Next' to install MDK-ARM to these fold   | iers. Press 'Browse' to select different folders for installat |
| Destination Folders                             |                                                                |
| Core: C:\KeiLv5                                 | Browse                                                         |
| Pack: C:\KeiLv5\ARM\PACK                        | Browse                                                         |
|                                                 |                                                                |
|                                                 |                                                                |
|                                                 |                                                                |

After the core software is installed, a dialog will show up to install Keil Pack. It automatically downloads selected components (called packs) from <u>http://www.keil.com/dd2/pack/</u>

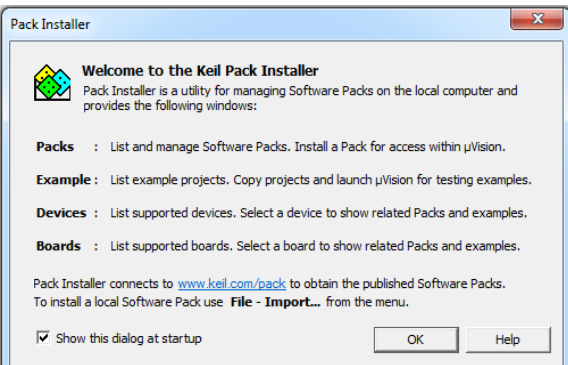

Click OK and then the following window shows up.

If you use the Discovery kit with STM32L152RCT6 MCU, please select the device **STM32L1 Series** on the right and all its available components will be shown on the left. Then, install or update the following software components:

- ARM::CMSIS
- Keil::MDK-Middleware
- Keil::STM32L1xx\_DFP

| 🚵 Pack Installer                            |                     |                                                          |                                       |             |          |
|---------------------------------------------|---------------------|----------------------------------------------------------|---------------------------------------|-------------|----------|
| File Packs Window Help                      |                     |                                                          |                                       |             |          |
| Device: STMicroelectronics - STM32L1 Series |                     |                                                          |                                       |             |          |
| A Packs Examples                            |                     | 4                                                        | Devices     Boards                    |             | <u>•</u> |
| Pack                                        | Action Des          | cription                                                 | Search: • ×                           |             |          |
| ARM::CMSIS                                  | 🚸 Up to date 🛛 CM   | SIS (Cortex Microcontroller Software Interface Standard) | Device /                              | Summary     |          |
| 4.2.0                                       | 💥 Remove 🛛 CM       | SIS (Cortex Microcontroller Software Interface Standard) | Analog Devices                        | 13 Devices  |          |
| -Keil::MDK-Middleware                       | 🚸 Up to date 🛛 Keil | MDK-ARM Professional Middleware for ARM Cortex-M         | ARM                                   | 18 Devices  |          |
| 6.2.0                                       | 💥 Remove 🔤 Keil     | MDK-ARM Professional Middleware for ARM Cortex-M         | 🗈 🔗 Atmel                             | 133 Devices |          |
| -6.1.1                                      | 💥 Remove 🔤 Keil     | MDK-ARM Professional Middleware for ARM Cortex-M         | Prergy Micro                          | 198 Devices |          |
| E- Keil::STM32L1xx_DFP                      | 🚸 Up to date STN    | licroelectronics STM32L1 Series Device Support and Exar  | + + Freescale                         | 209 Devices |          |
|                                             | 💥 Remove 🔤 STN      | licroelectronics STM32L1 Series Device Support and Exar  | 🗄 🏈 Infineon                          | 80 Devices  |          |
| Keil::STM32NUCLEO_BSP                       | Install STN         | ficroelectronics Nucleo Boards Support and Examples      | 🕖 🏈 Maxim                             | 4 Devices   |          |
| lwIP::lwIP                                  |                     | is a light-weight implementation of the TCP/IP protoce   | Nordic Semiconductor                  | 6 Devices   |          |
| wolfSSL::CyaSSL                             | Install Light       | nt weight SSL/TLS and Crypt Library for Embedded Syster  | 🗄 🔶 Nuvoton                           | 377 Devices |          |
|                                             |                     |                                                          | I → INXP                              | 256 Devices |          |
|                                             |                     |                                                          | 💿 🔗 Renesas                           | 2 Devices   |          |
|                                             |                     |                                                          | 🗉 🔶 Silicon Labs                      | 40 Devices  |          |
|                                             |                     |                                                          | 🗄 🔶 SONIX                             | 40 Devices  |          |
|                                             |                     |                                                          | 🖅 🔗 Spansion                          | 361 Devices |          |
|                                             |                     |                                                          | STMicroelectronics                    | 459 Devices |          |
|                                             |                     |                                                          | STM32F0 Series                        | 54 Devices  |          |
|                                             |                     |                                                          | STM32F1 Series                        | 95 Devices  |          |
|                                             |                     |                                                          | STM32F2 Series                        | 46 Devices  |          |
|                                             |                     |                                                          | STM32F3 Series                        | 57 Devices  |          |
|                                             |                     |                                                          | STM32F4 Series                        | 110 Devices |          |
|                                             |                     |                                                          | STM32L0 Series                        | 23 Devices  |          |
|                                             |                     |                                                          | STM32L1 Series                        | 69 Devices  |          |
|                                             |                     |                                                          |                                       | 5 Devices   |          |
|                                             |                     |                                                          | Texas Instruments                     | 340 Devices |          |
|                                             |                     |                                                          | I I I I I I I I I I I I I I I I I I I | 67 Devices  |          |
|                                             |                     |                                                          |                                       |             |          |
|                                             |                     |                                                          |                                       |             |          |
|                                             |                     |                                                          |                                       |             |          |
|                                             |                     |                                                          |                                       |             |          |
| 4                                           |                     | •                                                        |                                       |             |          |
| Completed requested actions                 |                     |                                                          | t                                     |             | ONLINE   |

If you use the Discovery kit with STM32L476VG MCU, please select the device **STM32L4 Series**, install **STM32L4xx\_DFP**.

| d Devices Boards | 4                            | •   | Image: Packs         Examples       |              | 4                                                                        |
|------------------|------------------------------|-----|-------------------------------------|--------------|--------------------------------------------------------------------------|
| Search: • ×      |                              | Π   | Pack                                | Action       | Description                                                              |
| Device /         | Summary                      | ev  | <ul> <li>Device Specific</li> </ul> | 1 Pack       |                                                                          |
|                  | 12 Devices                   |     | Keil::STM32L4xx_DFP                 | 💠 Up to date | STMicroelectronics STM32L4 Series Device Support, Drivers and Examples   |
|                  | 14 Devices                   | P   | ⊡⊸Generic                           | 12 Packs     |                                                                          |
| 🗄 🔧 STM32L476JE  | 1 Device                     |     | ARM::CMSIS                          | 💠 Up to date | CMSIS (Cortex Microcontroller Software Interface Standard)               |
|                  | 1 Device                     |     | ARM::CMSIS-Driver_Va                | 🔅 Install    | CMSIS-Driver Validation                                                  |
|                  | 1 Device                     |     | Keil::ARM_Compiler                  | 💠 Up to date | Keil ARM Compiler extensions                                             |
| E STM32L476MG    | 1 Device                     |     | ± Keil::Jansson                     | 🔅 Install    | Jansson is a C library for encoding, decoding and manipulating JSON data |
| ■ 🍕 STM32L476QE  | 1 Device                     |     |                                     | 💠 Up to date | Keil MDK-ARM Professional Middleware for ARM Cortex-M based devices      |
| ■ 🏤 STM32L476QG  | 1 Device                     |     |                                     | 😔 Install    | Keil MDK-ARM Professional Middleware Dual-Stack IPv4/IPv6 Network for A  |
|                  | 1 Device                     |     | • IwIP::IwIP                        | 🔅 Install    | IwIP is a light-weight implementation of the TCP/IP protocol suite       |
| ∎ 🏤 STM32L476RE  | 1 Device                     |     | Micrium::RTOS                       | 🔅 Install    | Micrium software components                                              |
| E STM32L476RG    | 1 Device                     |     | Oryx-Embedded::Midd                 | 🔅 Install    | Middleware Package (CycloneTCP, CycloneSSL and CycloneCrypto)            |
| ■ 🏤 STM32L476VC  | 1 Device                     |     | wolfSSL::CyaSSL                     | 😔 Install 🔤  | Light weight SSL/TLS and Crypt Library for Embedded Systems              |
| ■ 🏤 STM32L476VE  | 1 Device                     |     |                                     | 😔 Install    | YOGITECH fRSTL Functional Safety EVAL Software Pack for ARM Cortex-M F   |
| STM32L476VG      | 1 Device                     |     |                                     | 🔅 Install    | YOGITECH fRSTL Functional Safety EVAL Software Pack for STM32Fx Microc   |
| STM32L476VGTx    | ARM Cortex-M4, 80 MHz, 128 k |     |                                     |              |                                                                          |
|                  | 1 Device                     |     |                                     |              |                                                                          |
| 🗈 🔧 STM32L476ZG  | 1 Device                     |     |                                     |              |                                                                          |
|                  | 1 Device                     |     |                                     |              |                                                                          |
|                  | 5 Devices                    |     |                                     |              |                                                                          |
|                  | <u> </u>                     | Ļļ. | 11                                  |              |                                                                          |

## **Step 2: Install ST-Link USB Driver**

- Do not connect the discovery kit before you install the USB driver for ST-Link.
- Go to the directory C:\Keil\_v5\ARM\STLink\USBDriver and run stlink\_winusb\_install.bat in administrator mode.
- Now you can connect the discovery kit to computer via a "Type A to mini-B" USB cable. The discovery kit should be correctly recognized as "STMicroelectronics STLink dongle."

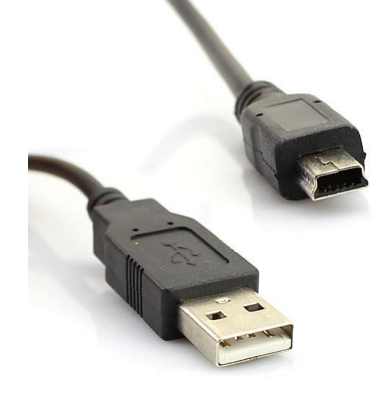

## Step 3: Install STM32 ST-Link Utility

You can download the installation software from the following link:

#### http://www.st.com/web/en/catalog/tools/PF258168

Typically we use Keil to program the discovery kit. However, the ST-Link utility is helpful to re-program the flash memory if you mistakenly program the debug/program pins of the STM32L processor.

| 遍 STM32 ST-LINK                                                                                                    | Utility                                                                                                    |           |                                    |                            | — C     | - ×       | < |  |
|----------------------------------------------------------------------------------------------------|----------------------------------------------------------------------------------------------------|-----------|------------------------------------|----------------------------|---------|-----------|---|--|
| File Edit View                                                                                                    | Target ST-LINK External Loader Help                                                                                                    |           |                                    |                            |         |           |   |  |
| 🖴 🔲 🛛 💾 ·                                                                                                    | Connect                                                                                                    |           |                                    |                            |         |           |   |  |
| Memory display                                                                                                    | Disconnect CTRL+D                                                                                                    |           | Dovico                             | STM221 47v 1 49v           |         |           |   |  |
| Address: 0x080                                                                                                    | Erase Chip CTRL+E<br>Erase Bank1                                                                                                    | 32 bits 🗸 | Device<br>Device ID<br>Revision II | 0x415<br>0 STM32L47x/L48x  |         |           |   |  |
| Device Memory @ (                                                                                                    | Erase Bank2                                                                                                    |           | Flash size                         | 1MBytes                    |         | LiveUpdat | e |  |
| Address                                                                                                    | Erase Sectors                                                                                                    |           | ASCII                              |                            |         |           | ~ |  |
| 0x08000000                                                                                                    | Program                                                                                                    | 1001C7    | 2 2 2                              |                            |         |           |   |  |
| 0x08000010                                                                                                    | Program & Verify CTRL+P                                                                                                    | 00000     | 222                                |                            |         |           |   |  |
| 0x08000020                                                                                                    | Blank Check                                                                                                    | 001CF     | ?                                  |                            |         |           |   |  |
| 0x08000030                                                                                                    | Target memory compare with file                                                                                                    | 001D5     | 001D5 ???                          |                            |         |           |   |  |
| 0x08000040                                                                                                    | Option Bytes CTRL+B                                                                                                    | 001D7     | ???                                |                            |         |           |   |  |
| 0x08000050                                                                                                    |                                                                                                    | 001D7     | ???                                |                            |         |           |   |  |
| 0x08000060                                                                                                    | MCU Core                                                                                                    | )001D7    | ????                               |                            |         |           |   |  |
| 0x08000070                                                                                                    | Automatic Mode                                                                                                    | )001D7    | ???                                |                            |         |           |   |  |
| 0x08000080                                                                                                    | Settings                                                                                                    | )001D7    | ???                                |                            |         |           |   |  |
| <                                                                                                    |                                                                                                    |           |                                    |                            |         | >         |   |  |
| 18:47:08 : ST-LINK S<br>18:47:08 : ST-LINK F<br>18:47:08 : ST-LINK F<br>18:47:08 : SWD Free<br>18:47:08 : SWD Free<br>18:47:08 : Connectic<br>18:47:08 : Debug in 1<br>18:47:08 : Debug in 1<br>18:47:08 : Debug fa<br>18:47:08 : Device fa | N : 066CFF495351885087234408<br>irmware version : V2J24M11<br>d via SWD.<br>juency = 100 KHz.<br>on mode : Connect Under Reset.<br>Low Power mode enabled.<br>10x415<br>sh Size : 1MBytes<br>mily :STM32L47x/L48x |           |                                    |                            |         |           |   |  |
| pebug in Low Power r                                                                                                    | mode enabled. Device ID:0x                                                                                                    | (415      |                                    | Core State : Live Update D | isabled |           |   |  |